# Update Company Information

You can either click on Account Settings or Company in the shortcuts on the left side.

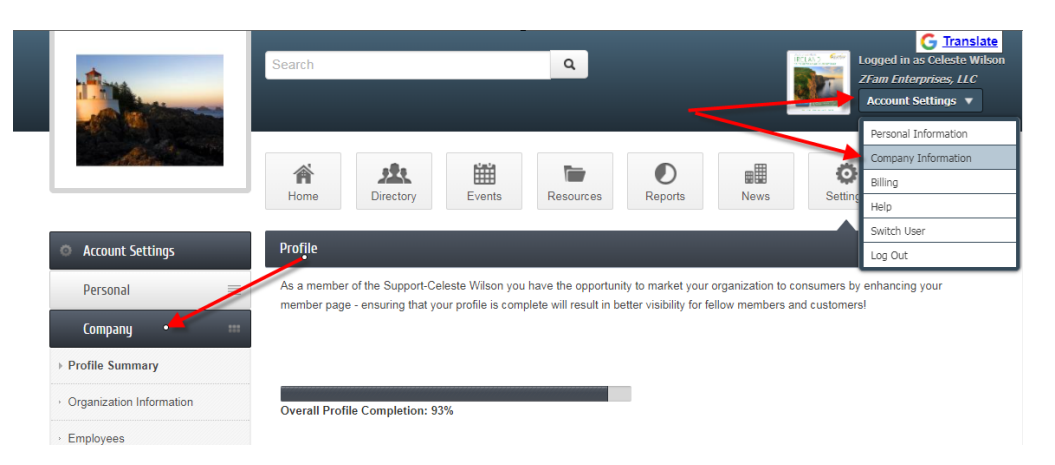

Profile Summary shows what you have completed and have not completed.

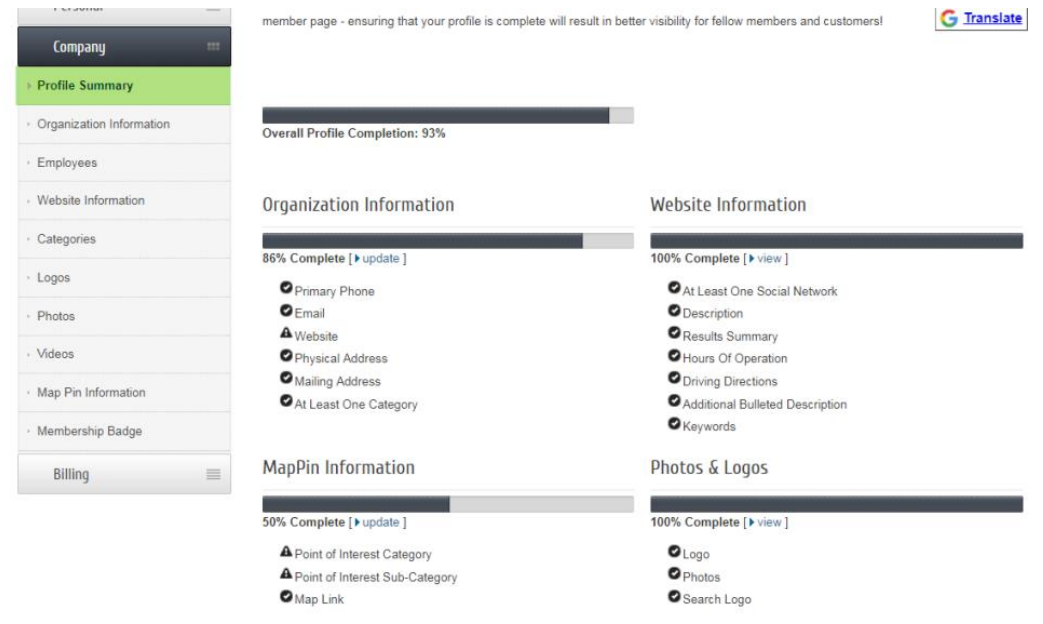

Update your Organization Information

| - Account Sectings       |                                  |                                          |
|--------------------------|----------------------------------|------------------------------------------|
| Personal                 | Save Changes Clear Changes       |                                          |
| Company                  | Contact Information              |                                          |
| Profile Summary          | Company Name:                    |                                          |
| Organization Information | ZFam Enterprises, LLC            | 1                                        |
| Employees                | Primary Phone:                   | Fax: ( Call First)                       |
| Website Information      | (800) 555-1234                   |                                          |
| Categories               | Alternate Phone:                 | Email:                                   |
| 1                        |                                  | celeste.wilson@micronetonline.com        |
| Logos                    | Toll Free Phone:                 | Cell Phone:                              |
| Photos                   |                                  |                                          |
| Videos                   | Website:                         |                                          |
| Map Pin Information      |                                  |                                          |
| Membership Badge         | Address Information              |                                          |
| Billing                  | Physical Address:                | Mailing Address: ( Use Physical Address) |
|                          | 2400 Mocking Bird Ln. NW, Ste. 4 | Testing Business Address                 |
|                          |                                  | 2400 Mocking Bird Ln. NW, Ste. 4         |
|                          | City:                            | Citv                                     |
|                          | Blaine                           | Blaine                                   |
|                          | State:                           | State:                                   |
|                          | MN                               | MN                                       |

# If you are the primary rep, you can update employees

|                                              | _   | Home          | Directory     | Events       | Resou   | rces Reports   | News           | Settings            |
|----------------------------------------------|-----|---------------|---------------|--------------|---------|----------------|----------------|---------------------|
| Account Settings                             |     | Employees     |               |              |         |                |                |                     |
| Personal                                     | =   | Employees (5  | i)            |              |         |                |                |                     |
| Company                                      | *** | Rep N         | lame          | Title        | Primary | Phone          |                | Email               |
| Profile Summary                              |     | 🔲 Shaniqua Da | avis          | Receptionist | No      |                | [not set]      |                     |
| <ul> <li>Organization Information</li> </ul> |     | Dave Kotzer   | r             | Laborer      | No      |                | celeste.wilson | @micronetonline.com |
| ▶ Employees                                  |     | Jim Sawatzł   | ky            |              | No      | (800) 555-1234 | celeste.wilson | @micronetonline.com |
| <ul> <li>Website Information</li> </ul>      |     | Travis Simp   | son           | Co-Owner     | No      | (800) 555-1234 | travis@mailina | ator.com            |
| · Categories                                 |     | Celeste Wils  | son           | Owner        | Yes     | (800) 825-9171 | celeste.wilson | @growthzone.com     |
| <ul> <li>Logos</li> </ul>                    |     | Deactivate    | Selected Reps | Add Emplo    | yee/Rep |                |                |                     |
| Photos                                       |     |               |               |              |         |                |                |                     |
| › Videos                                     |     |               |               |              |         |                |                |                     |
| • Map Pin Information                        |     |               |               |              |         |                |                |                     |

You can update the employees by clicking on their name.

| Account Settings           | Employee Profile                              |                                           |  |  |  |
|----------------------------|-----------------------------------------------|-------------------------------------------|--|--|--|
| Personal 🗮                 | Save Changes Clear Changes Employee/Rep List  |                                           |  |  |  |
| Company 🚥                  | Shaniqua Davis                                |                                           |  |  |  |
| Profile Summary            | Profile Photo L Groups                        | Interests 📮 Social Networks 🔢 Preferences |  |  |  |
| · Organization Information | E Custom Fields                               |                                           |  |  |  |
| Employees                  |                                               |                                           |  |  |  |
| · Website Information      | Edit Employee Profile                         |                                           |  |  |  |
| · Categories               | Prefix:                                       | Greeting:                                 |  |  |  |
| ' Logos                    | Firet Name'                                   | Job Title:                                |  |  |  |
| Photos                     | Shaniqua 🗎                                    | Receptionist                              |  |  |  |
| · Videos                   | Middle Name:                                  | Contact Preference:                       |  |  |  |
| Map Pin Information        |                                               | Email                                     |  |  |  |
| · Membership Badge         | Last Name:                                    | Phone Preference:                         |  |  |  |
| Billing 🔳                  | Davis                                         | Work Phone 🔻                              |  |  |  |
|                            | Suffix:                                       | Work Phone:                               |  |  |  |
|                            | Address Line 1: Copy Organization Information | Home Phone:                               |  |  |  |

### Upload Photo

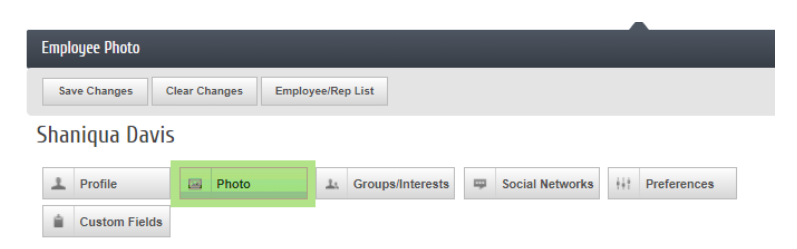

Edit Employee Photo

This photo may be displayed publicly based on the settings of your organization. Common uses would be to display your photo when listing group or committee members on your organization's website.

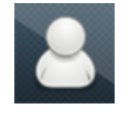

Note: After clicking the '+' and selecting a new picture, the original picture will be deleted and no longer be available.

To display this photo to other members in the Member Information Center, make sure to choose "Allow my information to be displayed" in your Display Preferences.

#### Subscribe to groups/interests

| 1      | Profile                          | Photo         |               | L. Groups    | Interests | Social Networks | +++ | Preferences |
|--------|----------------------------------|---------------|---------------|--------------|-----------|-----------------|-----|-------------|
| Ê      | Custom Fields                    |               |               |              |           |                 |     |             |
| Edit E | mployee Grou                     | ips/Intere    | sts           |              |           |                 |     |             |
| Grou   | ıps                              |               |               |              |           |                 |     |             |
|        | Select All                       |               |               |              |           |                 |     |             |
| Ci     | ar Show<br>Lakeside Car Shov     | N             |               |              |           |                 |     |             |
| R      | elocation<br>Realtors - Realtors | that are part | of the Chambe | r            |           |                 |     |             |
| Inte   | rests                            |               |               |              |           |                 |     |             |
|        | Select All                       |               |               |              |           |                 |     |             |
| M      | ailing Lists<br>Relocation       |               |               |              |           |                 |     |             |
|        | Save Changes                     | Clear Chang   | es Emplo      | yee/Rep List |           |                 |     |             |

#### Add your social networks

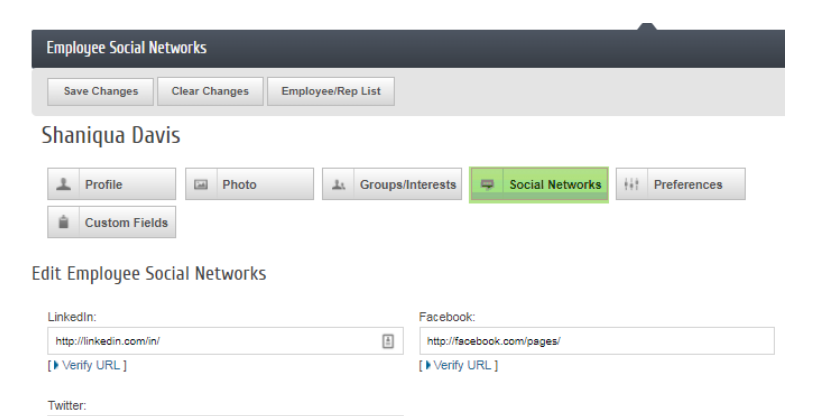

Save Changes Clear Changes Employee/Rep List

#### Update directory preferences

http://twitter.com/

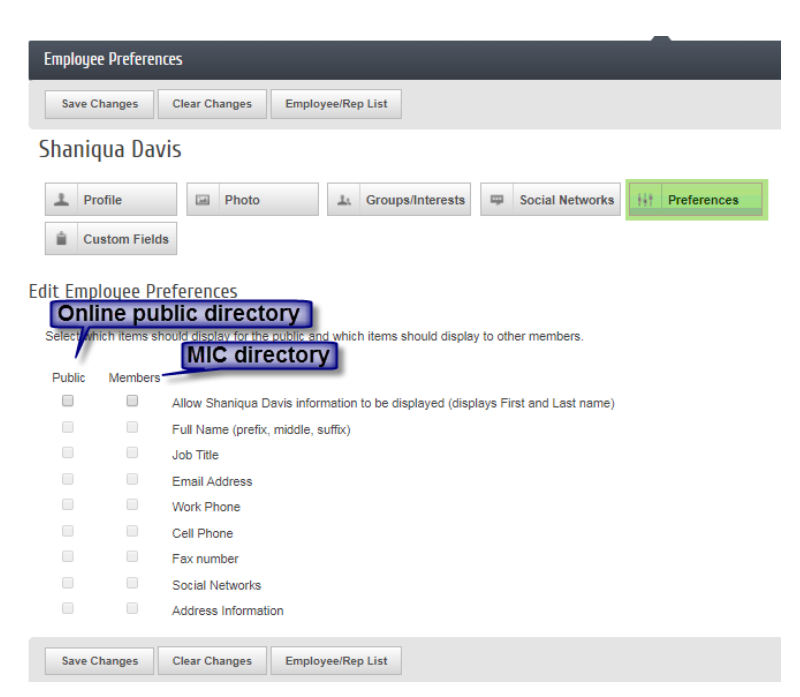

If there are custom fields you can choose them here

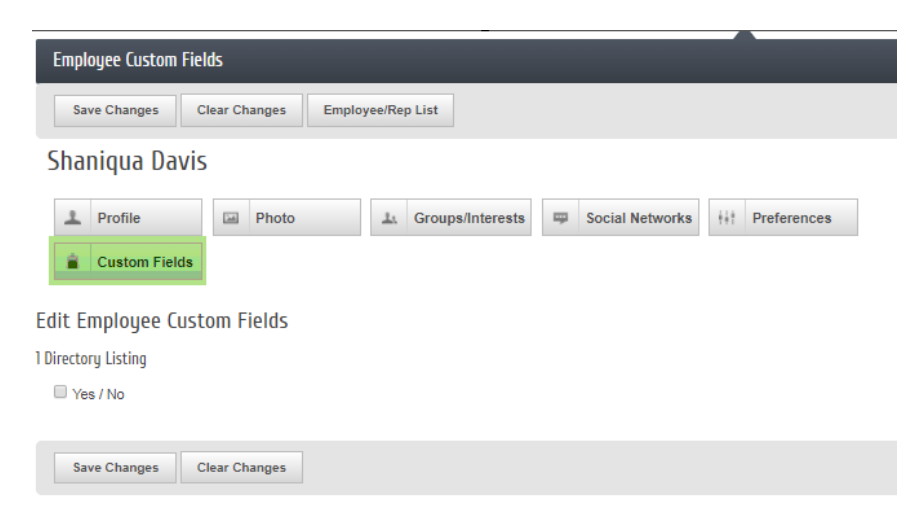

Update your directory information. If your website listing is the same as your company information, you can leave this checkmark checked so you don't have to type it in again. If your listing is different, uncheck the box and make the desired edits.

| Account Settings         | Website Information               |                      |
|--------------------------|-----------------------------------|----------------------|
| Personal                 | Save Changes Clear Changes        |                      |
| Company 🚥                | Web Page Content                  |                      |
| Profile Summary          | ✓ Use Organization Information 🤪  | [ Preview Web Page ] |
| Organization Information | Company Name:                     |                      |
| Employees                | ZFam Enterprises, LLC             |                      |
| Website Information      | Local Phone:                      | Toll-Free Phone:     |
| Categories               | (800) 555-1234                    |                      |
| Logos                    | Address Line 1:                   | Address Line 2:      |
| · Photos                 | 2400 Mocking Bird Ln. NW, Ste. 4  |                      |
|                          | City:                             | State:               |
| Videos                   | Blaine                            | MN                   |
| Map Pin Information      | Postal Code:                      | Fax:                 |
| Membership Badge         | 01001                             |                      |
| Billing                  | Website URL Text: 🤪               | Website URL:         |
|                          | Email:                            |                      |
|                          | celeste.wilson@micronetonline.com |                      |
|                          | Social Network Services           |                      |

#### If permissions are granted, update your categories

| Account Settings         | Categories             |                                     |                    |
|--------------------------|------------------------|-------------------------------------|--------------------|
| Personal 🗮               | Current Categories     |                                     |                    |
| Company 🚥                | Category               | QuickLink                           | Primary            |
| Profile Summary          | Automotive             | Automotive & Marine                 | Yes                |
| Organization Information | Computer, Consulting   | Computers & Telecommunications      | No                 |
| Employees                | Finance & Insurance    | Finance & Insurance                 | No                 |
| Website Information      | Government & Education | Government, Education & Individuals | No                 |
| Categories               | Available Categories   |                                     | Edit Category Tags |
| Logos                    |                        |                                     |                    |
| Photos                   | - Automotive           |                                     |                    |
| Videos                   | Automotive             |                                     |                    |
| Map Pin Information      | - Computer, Consulting |                                     |                    |
| Membership Badge         | Computer, Consulting   |                                     |                    |
| Billing 🔤                | → Crafts               |                                     |                    |
|                          | - Finance & Insurance  |                                     |                    |

#### Next 4 items are Enhanced Listing items:

# Add a logo

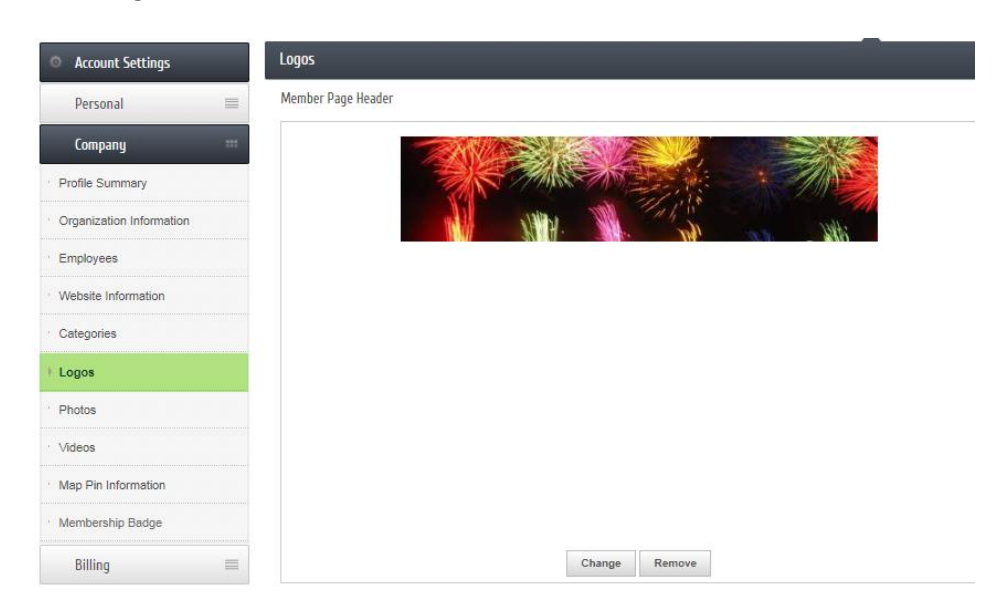

## Add a photo gallery

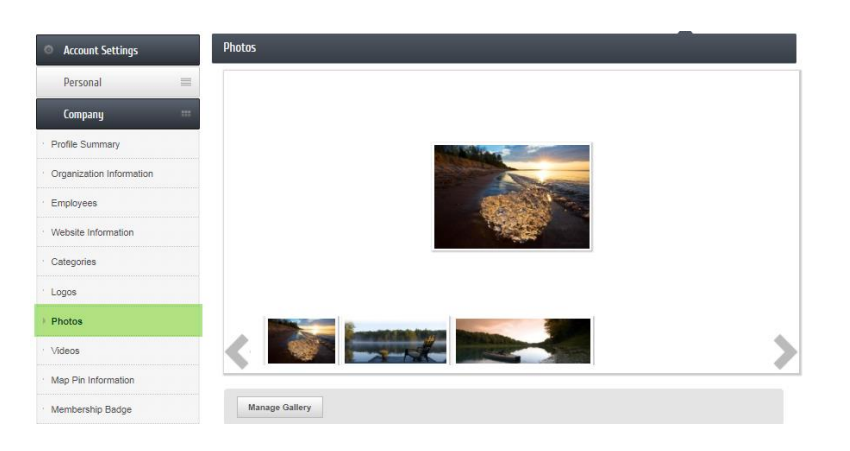

Add a YouTube video – upload the video to YouTube and copy the shared link and place it here

| Account Settings           | Videos                                              |
|----------------------------|-----------------------------------------------------|
| Personal 🗮                 |                                                     |
| Company ***                |                                                     |
| · Profile Summary          |                                                     |
| · Organization Information |                                                     |
| · Employees                |                                                     |
| · Website Information      |                                                     |
| Categories                 |                                                     |
| Logos                      |                                                     |
| · Photos                   |                                                     |
| Videos                     |                                                     |
| Map Pin Information        | Youtube Video Un:                                   |
| Membership Badge           | Example: http://www.be/five.ol.CwmxY                |
| Billing 📃                  | Example: http://www.youtube.com/watch?v=ffycqLCwgxY |
|                            | Save Changes Cancel                                 |

#### Map information

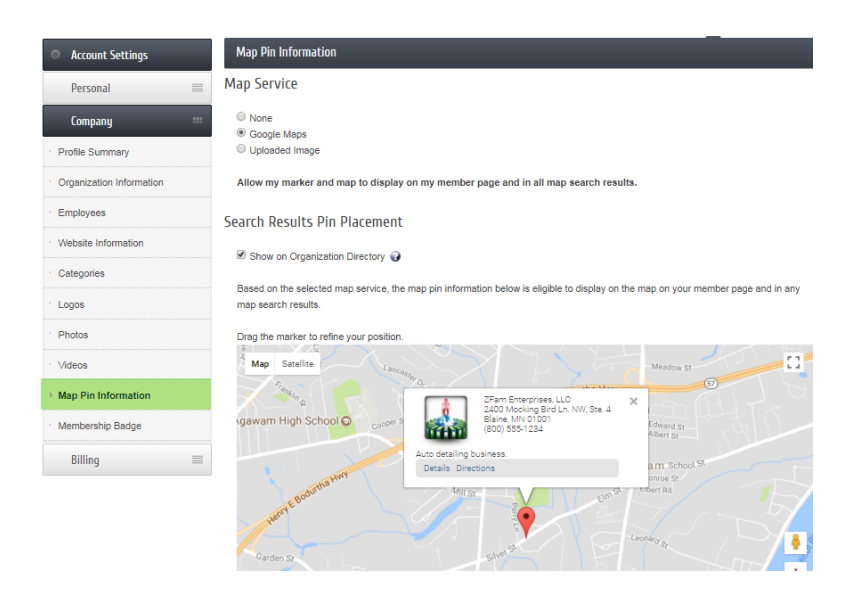

Generate a code to add a Membership Badge on your website

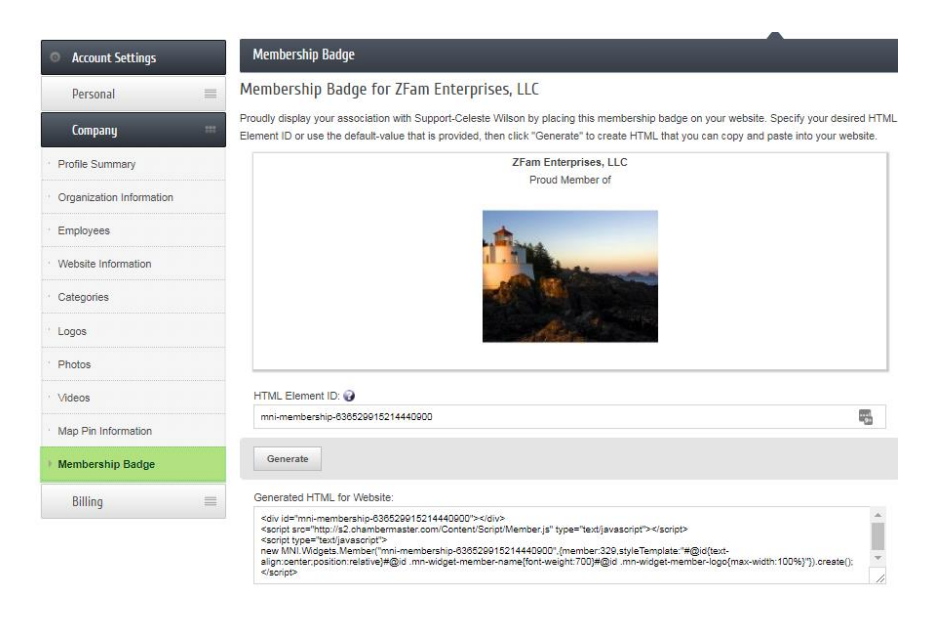